## Sfindit.lu Tutorials

## **Episode 15: MetaSearch**

In the following episode we will get to know what MetaSearch can do for us.

The term *MetaSearch*, also known as "integrated searching", "federated searching" or "cross-database searching", means to submit a query to numerous databases at once. The query is broadcast to each database, and an integrated list of the results is displayed from all the databases according to the results' relevancy rank.

MetaSearch provides complete control over which databases are searched and provides a variety of options for viewing the results in these databases.

Use findit.lu's MetaSearch if you want to get very specific results; e.g. if you want to combine several databases without creating QuickSets or if you want to search within a set of subject-based databases. In most cases searching one database or using QuickSets will already give you enough results to work with. But sometimes MetaSearch might be quite useful.

Let's have a closer look at this topic by clicking "MetaSearch" in the top menu of findit.lu. Since the databases that can be searched in this way are locked until login, it is best if we login right away by clicking on the padlock in the top right-hand corner of the screen.

The MetaSearch interface will be displayed as follows:

| kSearch Find Databa | ase Find e-Journal MetaSearch My Space                    |                           |                             | # 6 |
|---------------------|-----------------------------------------------------------|---------------------------|-----------------------------|-----|
| rch MetaSearch Res  | ults Previous Searches                                    |                           | 4                           |     |
| ata Caanab          |                                                           |                           |                             |     |
| elaSearch           |                                                           |                           |                             |     |
| lect Search Type:   | Simple Advanced                                           |                           |                             |     |
| uick Sets           |                                                           |                           |                             |     |
| y Databases         | All Fields 💌                                              | And                       | GO                          |     |
| ategories           | All Fields 🔽                                              |                           |                             |     |
| cate                |                                                           |                           |                             |     |
| est Access          | Set: e-journals contains 14 databases                     |                           |                             |     |
| onet.lu catalogues  |                                                           | -                         | A A                         |     |
|                     | Academic Search Premier(EBSCO) Full Text                  | Index Searchable          | Actions                     |     |
|                     | ACM Digital Library Full Text                             | Index , Searchable        | (i) (+)                     |     |
|                     | Business Source Premier(EBSCO) Full Text                  | Index, Searchable         | (i) (+)                     |     |
|                     | DigiZeitschriften Full Text                               | Index , Search-<br>and-go | ( <b>i</b> ) ↔ <sub>=</sub> |     |
|                     | Directory of Open Access Journals Full Text               | Index , Searchable        | (i) (+)                     |     |
|                     | IEEE Xplore Full Text                                     | Index , Searchable        | (i) 🛨                       |     |
|                     | Oxford University Press Journals Collection     Full Text | Link , Searchable         | (i) ( <del>+</del> )        |     |
|                     | Primo Central (Ex Libris)                                 | Index                     | (i) (+                      |     |
|                     | PROLA - American Physical Society Full Text               | Index , Searchable        | (i) 🛨                       |     |
|                     | SAGE Journals Online Full Text                            | Index , Searchable        | (i) (+;                     |     |
|                     | ScienceDirect (Elsevier)                                  | Index , Searchable        | (i) (+) -                   |     |
|                     |                                                           |                           |                             |     |

As you can see on the left side of the screen you have four different options to start your MetaSearch:

- 1. **"My Databases":** search through all or a part of the databases which you have added to your Clipboard ("My Space"). Databases of your personal QuickSets are included (See <u>Episode 14 "Building personal QuickSets"</u> for detailed information).
- 2. "QuickSets": Refine your search through default QuickSets which you will find on the main page of findit.lu; e.g. e-books or e-journals (detailed information in Episode 5: "Searching several databases").
- 3. **"Categories":** Search several databases of a specific category (like natural sciences + mathematics) with one request
- 4. **"Locate":** locate specific databases selected by type, category and/or name and search them

Let's say, I would like to search all available databases with psychological or philosophical content about Sigmund Freud's psychoanalytic theory.

Select "Categories" in the Select Search Type field on the left and choose the category "100-Philosophy + Psychology". All available databases will be displayed in the middle of the screen.

Now you can choose if you want to search all of these or only a part. Check all databases which you want to search.

| Keersh Find Databas  | Find a Jaurnal MateCoarab My Chase                |                                 |                    | æ a |
|----------------------|---------------------------------------------------|---------------------------------|--------------------|-----|
| rch MetaSearch Resul | te Provious Searches                              |                                 |                    |     |
| inera Search Resu    |                                                   |                                 |                    |     |
| etaSearch            |                                                   |                                 |                    |     |
|                      | Simple Advanced                                   |                                 |                    |     |
| atenories            | Simple Advanced                                   |                                 |                    |     |
|                      |                                                   | And                             | <u> </u>           |     |
| Category:            | All Fields • freud psychoanalytic theory          | And                             | GO                 |     |
| 100-Philosophy +     | All Fields                                        |                                 | -                  |     |
| ub Categories:       |                                                   |                                 |                    |     |
| 150-Psychology       | Category: 100-Philosophy + Psychology-ALL cont    | ains 22 databases               |                    |     |
| 170-Ethics (Moral    | Database Name                                     | Туре                            | Actions _          |     |
| Philosophy)          | Academic Search Premier(EBSCO) Full Text          | Index , Searchable              | (i) (+)            |     |
| 190-Modern           | bibnet.lu (catalogue collectif luxembourgeois)    | Library , Searchable            | (i) 🛨              |     |
| Philosophy E         | Classiques des Science Sociales                   | Link                            | (i) 🛨 📲            |     |
| ALL                  | Credo Reference Full Text                         | Encyclopedia ,<br>Searchable    | (i) 🕀              |     |
|                      | Credo Reference Philosophy Full Text              | Electronic Book ,<br>Searchable | (i) 🕀              |     |
|                      | Credo Reference Psychology Full Text              | Electronic Book ,<br>Searchable | (i) ( <del>+</del> |     |
| τ.                   | E-Print ArXiv via SCIRUS Full Text                | Searchable                      | (i) 🛨              |     |
|                      | Education Research Complete (EBSCO)     Full Text | Index , Searchable              | (i) 🕀              |     |
|                      | ERIC (EBSCO)                                      | Index , Searchable              | (i) 🛨              |     |
|                      | FRANCIS (Ovid)                                    | Index Searchable                | $(1) \oplus (2)$   |     |
|                      |                                                   |                                 |                    |     |
|                      | Powered by ()) MetaLib                            |                                 |                    |     |

Enter your search terms and click on the "Go" button. Note that you are searching on "All Fields" by default. You can also search on Subject, Title, Author, ISSN, ISBN or Year by clicking on the drop down list where "All Fields" is displayed.

Once you click on the "Go" button, you will see a screen showing you the progress of your search:

| NetaSearch<br>Search for "freud psychoanalytic theory" in |          |          |       |  |
|-----------------------------------------------------------|----------|----------|-------|--|
| "100-Philosophy + Psychology"                             |          |          |       |  |
| Searching                                                 |          | <u>c</u> | ancel |  |
| Database Name                                             | Status   | Hits     |       |  |
| Academic Search Premier(EBSCO)                            | DONE     | 580      | View  |  |
| E-Print ArXiv via SCIRUS                                  | DONE     | 0        |       |  |
| Education Research Complete (EBSCO)                       | DONE     | 2046     | View  |  |
| ERIC (EBSCO)                                              | DONE     | 31       | View  |  |
| FRANCIS (Ovid)                                            | DONE     | 33       | View  |  |
| OLC - Online Contents                                     | DONE     | 64       | View  |  |
| OLC-SSG Psychologie                                       | DONE     | 7        | View  |  |
| PsycARTICLES (Ovid)                                       | FETCHING | 1719     |       |  |
| PsycINFO (Ovid)                                           | FETCHING | 8401     | View  |  |
| PSYNDEXplus Literature and Audiovisual Media (Ovid)       | FETCHING | 135      | View  |  |
| PSYNDEXplus Tests (Ovid)                                  | DONE     | 3        | View  |  |
| Routledge Encyclopedia of Philosophy                      | DONE     | 23       | View  |  |
| ScienceDirect (Elsevier)                                  | DONE     | 3179     | View  |  |
| Stanford Encyclopedia of Philosophy                       | DONE     | 1649     | Jump  |  |
| Oxford University Press Journals Collection               | FETCHING | 1746     |       |  |
| Combined Results                                          |          |          |       |  |

After a short time, automatically, your search results will be displayed.

Please note that your search results will be displayed by default by database. That means that you will first see all results from *Academic Search Premier*, then *Education Research Complete*, than *Eric* – all searched databases in alphabetical order.

| Quick     | find                | tium luxembourg       | ebooks new                                                                                                    | s][r      | nelp                                      |                                     | BNL |
|-----------|---------------------|-----------------------|----------------------------------------------------------------------------------------------------|-----------|-------------------------------------------|-------------------------------------|-----|
| Searc     | h MetaSe            | arch Results Previous | Searches   Refine                                                                                                    |           |                                           |                                     |     |
| Me        | taSea               | arch Results          |                                                                                                    |           | Le la la la la la la la la la la la la la |                                     |     |
| Sear      | ch Premie           | r(EBSCO) ( 580 hits)  | eory" in Academic View results by da                                                                                                    | itabase   | s. View <u>combined resu</u>              | Its.                                |     |
| Resu      | ilts List <u>Br</u> | ief View Full View    | Jun                                                                                                    | np to #:  |                                           |                                     |     |
| 1- 10     | of <b>580</b> rec   | ords                  |                                                                                                    |           |                                           | <previous <u="">Next&gt;</previous> |     |
| No.       | Rank                | Author                | Title<br>Religious Implications of Western                                                                                                    | Year      | Database                                  | Action                              |     |
| 1         |                     | Slife, Brent          | Personality Theory.<br>The purpose of this article is to outline<br>some of the religious implications of<br>Western personality theory. It begins with<br>broad                                                                                                    | 2012      | Academic Search<br>Premier(EBSCO)         | 🔁 🛛 findit.lu 🕏                     |     |
| 2         |                     | Plastow, Michael      | 'Theory of mind' III: the unbearable idea of<br>other minds.<br>The article discusses the theory of mind, in<br>reference to psychoanalysis and autism. It<br>highlights the concept of an entrapment<br>within                                                                                          | 2012      | Academic Search<br>Premier(EBSCO)         | 🗑 Øfindit.lu                        |     |
| 3         | _                   | Tauber, Alfred I.     | Freud's social theory: Modernist and<br>postmodernist revisions.<br>Acknowledging the power of the id-drives,<br>Freud held on to the authority of reason as<br>the ego's best tool to control instinctual                                                                                               | 2012      | Academic Search<br>Premier(EBSCO)         | 🔁 🖗 findit.lu                       |     |
| 4         |                     | Cantz, Paul           | Towards a biblical psychoanalysis: a<br>second look at the first book.<br>Freud's materialistic treatment of religion<br>has discouraged and stigmatised inquiries<br>concerning the potential theoretical and                                                                                           | 2012      | Academic Search<br>Premier(EBSCO)         | 🔁 🖗 findit.lu                       |     |
| 5         |                     | Heuer, Gottfried M.   | A Most Dangerous - and Revolutionary -<br>Method: Sabina Spielrein, Carl Gustay<br>Jung, Sigmund Freud, Otto Gross, and the<br>Birth of Intersubjectivity.<br>ABSTRACT As the first major commercial<br>film to focus on Jung's role in the early<br>history of (psycho-)analysis, David<br>Cronenberg's | 2012      | Academic Search<br>Premier(EBSCO)         | ) Sfindiclu                         |     |
| <u>6</u>  |                     | PEERS, CHRIS          | Freud, Plato and Irigaray: A morpho-logic<br>of teaching and learning,<br>This article discusses two well-known<br>texts that respectively describe learning<br>and teaching, drawn from the work of<br>Freud and Plato                                                                                  | 2012      | Academic Search<br>Premier(EBSCO)         | 🗑 Sfindit.lu 🕏                      |     |
| 7         |                     | Ceylan, Mehmet        | <u>Neurobiology of Repression: A</u><br><u>Hypothetical Interpretation.</u><br>Freud lived in a time when technology was<br>incapable of explaining the biological<br>correlates of the mental processes he<br>described in                                                                              | 2012      | Academic Search<br>Premier(EBSCO)         | 🗑 Øfindit.lu 🕏                      |     |
| 8         |                     | Baranger, Madeleine   | The intrapsychic and the intersubjective in<br>contemporary psychoanalysis.<br>This text discusses the evolution that has<br>taken place since the beginning of<br>psychoanalysis and that continues into<br>contemporary                                                                                | 2012      | Academic Search<br>Premier(EBSCO)         | 🗐 🖲 indit.lu                        |     |
| 9         | -                   | FONAGY, PETER         | ON CAUTION AND COURAGE IN<br>PSYCHOANALYTIC EPISTEMOLOGY.<br>The article discusses the philosophy of<br>psychoanalysis, in response to an article<br>by Michael Lacewing about the validity of                                                                                                    | 2012      | Academic Search<br>Premier(EBSCO)         | 😧 Ofindit.lu                        |     |
| <u>10</u> |                     | Neave, Mary           | <u>Freud revitalised.</u><br>The article reviews the book "A brief<br>introduction psychoanalytic theory," by<br>Stephen Frosh and Palgrave Macmillan.                                                                                                    | 2012      | Academic Search<br>Premier(EBSCO)         | 🕞 SfindiLlu 🖻                       |     |
| 1- 10     | of <b>580</b> rec   | ords                  |                                                                                                    |           |                                           | <previous <u="">Next&gt;</previous> |     |
|           |                     |                       |                                                                                                    |           |                                           |                                     |     |
|           |                     |                       | Powered by 🌘                                                                                                    | Metal     | Lib                                       |                                     |     |
|           |                     |                       | Turn Off Auto Refresh Accessib                                                                                                    | ility Sta | tement and Disclaimer                     |                                     |     |

I would suggest viewing the combined results by clicking the "View combined results"-link at the top of the list to get the most relevant results.

| 3            | find<br>by consort   | IIT.IU<br>tium luxembourg                            | ebooksjinewsjih                                                                                                    | eip   | J                                           |                            |                                                                                                    | BNL        |
|--------------|----------------------|------------------------------------------------------|----------------------------------------------------------------------------------------------------|-------|---------------------------------------------|----------------------------|----------------------------------------------------------------------------------------------------|------------|
| uick<br>earc | Search Fir           | nd Database Find e-Jourr<br>arch Results Previous Se | nal MetaSearch My Space<br>earches Refine                                                                                                    |       |                                             |                            |                                                                                                    | <b># 1</b> |
| Лe           | taSea                | arch Results                                         |                                                                                                    |       |                                             |                            |                                                                                                    |            |
| omb          | ined results         | s for " <b>freud psychoanaly</b>                     | tic theory" ( 17967 hits)                                                                                                    | Viewr | esults by databases                         |                            |                                                                                                    |            |
| Resu         | ilts List <u>Bri</u> | ief View Full View                                   |                                                                                                    |       |                                             | Sort by: Rank -            |                                                                                                    |            |
| - 10         | of 317 rec           | ords (combine more)                                  |                                                                                                    |       | << <b>&lt;</b> P                            | revious <u>Next&gt;</u> >> | Topics                                                                                                    |            |
| No.          | Rank                 | Author                                               | Title                                                                                                    | Year  | Database                                    | Action                     | Child (34)                                                                                                |            |
| 1            | -                    | Shevrin, Howard                                      | <u>A contribution toward a science of</u><br><u>psychoanalysis. [References].</u><br>Comments on an article by Arnold H. Modell<br>(see record 2012-25731-005). In this special<br>issue of the Psychoanalytic Review, in                                                                        | 2012  | PsycINFO (Ovid)                             | 😴 Ofindit.lu 肢             |                                                                                                    |            |
| 2            | —                    | Reeves, Justine Kalas                                | A depressed toddler and his mother reunite in<br>the toddler group. [References].<br>(from the chapter) Below I shall describe how<br>a depressed toddler and his mother grew to<br>interact more pleasurably during their                                                                       | 2012  | PsycINFO (Ovid)                             | 🗐 👰 findit.lu              | Dates<br><sup>&gt;</sup> 2013.(2)<br><sup>&gt;</sup> 2012.(138)                                           |            |
| <u>3</u>     | _                    | Falzeder, Ernst                                      | A fresh look at Freud and his followers.<br>Discusses the turbulent history of<br>psychoanalytic theory, which has been marked<br>by the tendency of some theorists to conserve<br>orthodox                                                                                                    | 1997  | PSYNDEXplus Literature<br>and Audiovisual M | 🗐 🎯 findit.lu              | > <u>2011</u> (17)<br>> <u>2010</u> (13)<br>> <u>2009</u> (10)<br>*                                       |            |
| 4            | _                    | Erol, Almila                                         | Acting out: An overview from conceptual and<br>historical perspective. [Turkish].<br>Acting out is a concept that has been debated<br>for over a century without a definite<br>consensus. This paper provides a historical                                                                       | 2000  | PsycINFO (Ovid)                             | 🗐 👰 findit.lu              | Authors<br>Mertens, Wolfgang (2)<br>Davis, Robert Con (2)<br>NICK ROYLE (2)                               |            |
| 5            | _                    | Midgley, Nick                                        | Aggression in relation to emotional<br>development: An observation of an infant and<br>his family in the first two years of life.<br>[References].<br>(from the chapter) Psychoanalysis has a long<br>history of attempting to understand the place of<br>aggression in early infant development | 2012  | PsycINFO (Ovid)                             | 🗐 🗐 findit.lu              | BLLUS, Michael [b1].(2) Lerman, Hannah.(2) Journal Titles Journal of the America                          | )          |
| <u>6</u>     | —                    | Malberg, Norka T                                     | Anna Freud and her contribution to the field of<br>paediatric psychology. [References].<br>(from the chapter) Anna Freud believed that<br>psychoanalytic theory could exert a great deal<br>of influence to change the way other                                                                 | 2012  | PsycINFO (Ovid)                             | 🗐 🎯 findit.lu              | College_(g) (7)     College_nglish.(7)     Psychotherapy: Theory (6)     The psychoanalylic rev (6)     * | )          |
| 7            | -                    | Hamburger, Hillary                                   | "Anna Freud in Africa"-Ububele in Alexandra<br>township, Johannesburg.<br>(create) Hillary and Tony Hamburger movingly<br>describe the culturally sensitive application of<br>psychoanalytic concepts to Ububele                                                                                 | 2012  | PsycINFO (Ovid)                             | 😑 🖗 findit.lu              | Databases    PSYNDEXplus Literature(   FRANCIS (Ovid) (30)   PsycARTICLES (Ovid) (30)                     | 30)        |
| 8            | _                    | Sandler, Anne-Marie                                  | Anna Freud's influence on contemporary<br>thinking about the child. [References].<br>(from the chapter) in this short chapter I hope<br>to show how the ideas and discoveries of Anna<br>Freud have had a considerable influence                                                                 | 2012  | PsycINFO (Ovid)                             | 🗐 🛛 findit.lu              | Oxford University Pres (30     Academic Search Premie                                                     | )<br>(30)  |
|              |                      |                                                      | As the wheel turns : A centennial reflection on<br>Freud's Three Essays on the Theory of                                                                                                    |       |                                             |                            |                                                                                                    |            |

From this screen, you can click on the title to see its details or click on the findit.lu-button to have the system search for the full text of the entry.

You can narrow or broaden the results of the query using filters in the right menu (e.g. results from a specific topic, year, journal or author).

To browse through the results click *Next* or *Previous* to display another page, or you can *Jump* to a particular record. You can set the number of results displayed per page as part of your preferences.

This is just one option for doing a MetaSearch. The other provided Search Types work in the same manner. Try it out!

In **Episode 16: How do I save a search and create an alert?** we will look at viewing a list of the previous searches that you performed during a session in order to review them or to save them for creating an alert.

List of all Episodes: <a href="http://blog.findit.lu/help">http://blog.findit.lu/help</a>